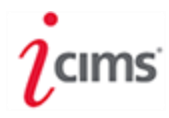

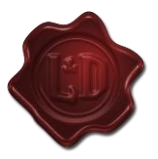

- To access iCIMS, login to <a href="https://essex.okta.com">https://essex.okta.com</a> using your Essex network credentials.
- Select the **iCIMS application** from **Okta homepage**. iCIMS **dashboard** will be displayed.

The dashboard shows the necessary information about your open job requisition and candidates.

Note: Okta login page can also be reached via <u>https://essex.icims.com</u>. Click the SAML SSO button to go to the Okta login page.

| MY JOB REQUISITIONS                 |              |
|-------------------------------------|--------------|
| Lobs by Status Pending Approval (1) | A            |
| My Pending Jobs                     | Approved (6) |
| My Open Jobs                        | 6            |
| My Closed lobs                      | (            |

**(1)** Use the **Create** drop-down to create new jobs.

**2** Use the **Communicate** drop-down to access your calendar for scheduling interviews.

3 The jobs created by the hiring managers are submitted to the recruiter for approval.

- The **Approved** section of the pie chart shows the jobs approved by the recruiter.
- The **Pending Approval** section shows the jobs that are pending to be approved or have been created but not submitted for approval.

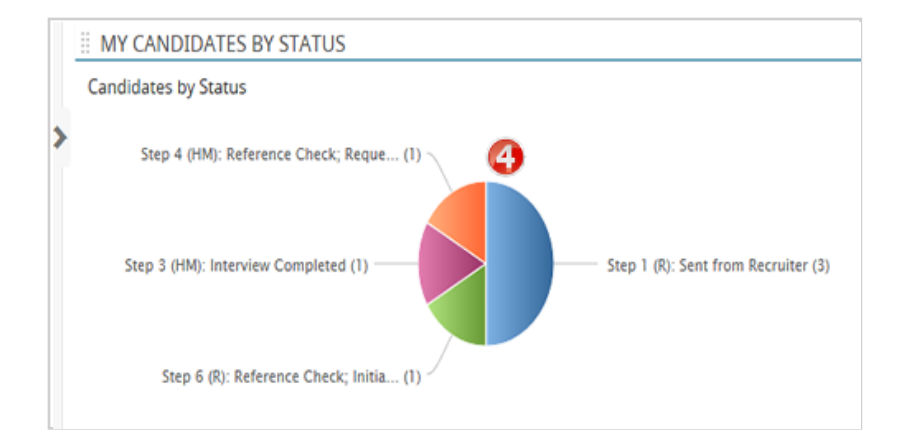

Each section of this pie chart represents the candidates by their status in the recruitment process. Click on any section to view the list of candidates in the section.

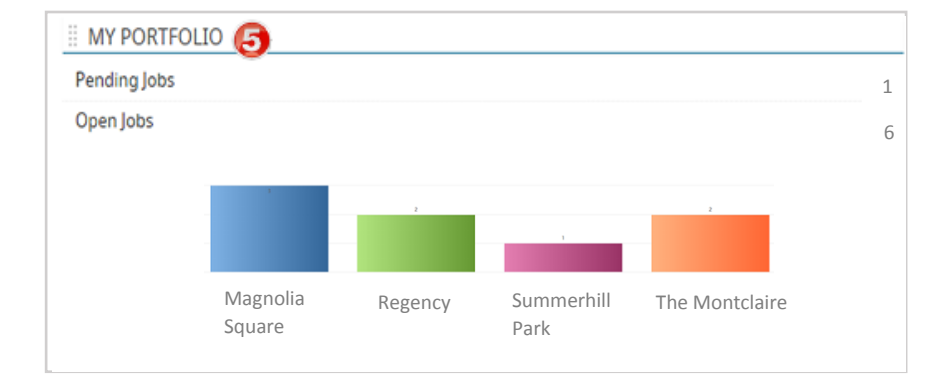

The Division Managers, Regional Portfolio Managers, and Area Managers will be able to use the MY PORTFOLIO section to review the job status and candidate status requested by the hiring managers reporting to them.

 Provide the second state
 Provide the second state

 Need Help?
 HRSystemSupport

Additional training material can be found at Wiki – iCIMS Page